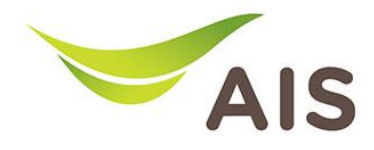

## การตั้งค่าชื่อ Wi-Fi และ Channel Wi-Fi

HUAWEI HG8245W5 มี ขั้นตอนการตั้งค่าขั้นพื้นฐานดังนี้

- 1. เปิด Browser (Chrome, Firefox, IE) พิมพ์ **192.168.1.1** ในช่อง Address และกด Enter
- 2. กรอก Username และ Password โดยดูจากข้อมูลด้านล่างของเราเตอร์ จากนั้นคลิก Sign In

| <) → ୯ û | 192.168.1.1 |         | (90%) … ♥ ☆ |  |
|----------|-------------|---------|-------------|--|
|          |             |         |             |  |
|          |             | SIGN IN |             |  |
|          | L           | SERNAME |             |  |
|          |             | ±       |             |  |
|          | Р           | ASSWORD |             |  |
|          |             |         |             |  |

3. ที่หน้าการตั้งค่า คลิก Basic Setup

|                                             |                                       | Mode Switching admin Logout |
|---------------------------------------------|---------------------------------------|-----------------------------|
| Home Status                                 | Basic Setup Advance Setup Application | Management                  |
| Device Infomation                           | Internet Status                       | Easy Diagnostic             |
| Model Name: HG8245W5                        | 💻 🖌 🛋 🖌 🚯                             | WAN IP Check                |
| Mac-Address:                                | IP Address:                           | WAN IP Check :              |
| Hardware Version:                           | Divo in Address.                      | DNS Check                   |
| Firmware Version:                           | Re-Connect                            | DNS1 Check:                 |
| CPU Usage:                                  |                                       | DNS2 Check :                |
| Memory Usage:                               | Wireless                              | Ping Check                  |
|                                             | 24 GHz                                | Ping Check :                |
| Reboot                                      | CHANGE                                | LAN1 IP Check               |
|                                             | s GHz<br>aisfibre 5G C11629           | LAN1 IP Check :             |
| Attached Devices                            | CHANGE                                | LAN2 IP Check               |
|                                             |                                       | LAN2 IP Check :             |
|                                             |                                       | LAN3 IP Check               |
| Link to DHCP client<br>Number of devices: 1 | HILINK                                | LAN3 IP Check :             |

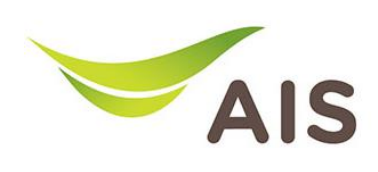

- 4. ทำการตั้งค่าชื่อ Wi-Fi และ Password ทั้ง 2.4GHz และ 5GHz โดยมีขั้นตอนดังนี้
  - หลือก WLAN -> 2.4GHz Basic Network Settings ทำการตั้งชื่อ WiFi ที่ช่อง SSID Name และทำการตั้งค่า รหัส WiFi ที่ช่อง WPA Preshared Key
  - กด Apply เพื่อบันทึกการเปลี่ยนแปลง

|                       |                                                                                                    |                                                                                 |                                                             |                                                                | N                                                     | lode Switching   admin                         |
|-----------------------|----------------------------------------------------------------------------------------------------|---------------------------------------------------------------------------------|-------------------------------------------------------------|----------------------------------------------------------------|-------------------------------------------------------|------------------------------------------------|
| Home                  | Status Basic Se                                                                                                    | etup Adva                                                                       | nce Setup                                                   | Application                                                    | Mana                                                  | igement                                        |
| LAN Configuration 🗸 🗸 | 2.4G Basic Net                                                                                                    | work Setting                                                                    | IS                                                          |                                                                |                                                       |                                                |
| WLAN                  | On this page, you can s<br>disabled, this page is b<br>Caution:<br>1. Wireless network ser<br>2. It is recommended th | set the basic paramet<br>lank).<br>vices may be interrup<br>hat you use the WPA | ers of 2.4 GHz wir<br>oted temporarily a<br>2 or WPA/WPA2 a | eless network(Whe<br>ofter you modify wi<br>authentication mod | en the 2.4 GHz<br>reless network<br>le for security p | vireless network is<br>parameters.<br>urposes. |
| 5G Basic Network S    | 🗹 Enable WLAN                                                                                                    |                                                                                 |                                                             |                                                                |                                                       |                                                |
| 5G Advanced Networ    | New Delete                                                                                                    |                                                                                 |                                                             |                                                                |                                                       |                                                |
| Automatic Wi-Fi Sh    | SSID                                                                                                    | ID Name S                                                                       | SID Numbe                                                   | r of Associated                                                | Broadcast                                             | Security                                       |
| Security Configura 🗸  | Index 35                                                                                                    | 24C C11629Epp                                                                   | atus                                                        | Devices                                                        | SSID<br>Enabled                                       | Configuration                                  |
| Home Page             |                                                                                                    | ssid2 Disa                                                                      | ibled 32                                                    |                                                                | Enabled                                               | Configured                                     |
| homerage              | 3 aisfibre                                                                                                    | ssid3 Disa                                                                      | bled 32                                                     |                                                                | Enabled                                               | Configured                                     |
| One-Click Diagnosi    | 4 aisfibre                                                                                                    | ssid4 Disa                                                                      | bled 32                                                     |                                                                | Enabled                                               | Configured                                     |
|                       | SSID Name:<br>Enable SSID:<br>Number of Associa<br>Devices:<br>Broadcast SSID:<br>Enable WMM:<br>Authentication Mode: | eisfibre_2.4                                                                    | G_C116i * (1-32                                             | 2 characters)<br>:)<br>]                                       |                                                       |                                                |
|                       | WPA PreSharedKey                                                                                                    | characters)                                                                     |                                                             | Hide * (8-63 ch                                                | aracters or 6                                         | 4 hexadecimal                                  |
|                       | WPA Group Key<br>Regeneration Inter                                                                                   | 3600 val:                                                                       | *(6)                                                        | 00-86400s)                                                     |                                                       |                                                |
|                       | Enable WPS:                                                                                                    |                                                                                 |                                                             | -                                                              |                                                       |                                                |
|                       | WPS Mode:                                                                                                    | PBC                                                                             | ~                                                           |                                                                |                                                       |                                                |
|                       | PBC:                                                                                                    | Start WP                                                                        | S                                                           |                                                                |                                                       |                                                |
|                       |                                                                                                    | Appl                                                                            | ly Ca                                                       | ancel                                                          |                                                       |                                                |

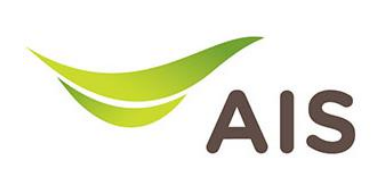

- เลือก 5G Basic Network Settings กำการตั้งชื่อ WiFi ที่ช่อง SSID Name และ กำการตั้งค่า รหัส WiFi ที่ช่อง WPA Preshared Key
- กด Apply เพื่อบันทึกการเปลี่ยนแปลง

|                    | Home   | Status                                       | Basic Setup                 | Advance          | Setup Applicatio             | on Man            | agement                    |
|--------------------|--------|----------------------------------------------|-----------------------------|------------------|------------------------------|-------------------|----------------------------|
| LAN Configuration  | ~      | 5G Basic                                     | Network Se                  | ettings          |                              |                   |                            |
| WLAN               | ^      | On this page,                                | you can set the ba          | sic parameters o | f 5 GHz wireless network(W   | hen the 5 GHz wir | eless network is disabled, |
| 2.4G Basic Net     | work   | this page is bl<br>Caution:<br>1 Wireless ne | ank).<br>twork services may | he interrunted   | temporarily after you modifi | wireless network  | r narameters               |
| 2.4G Advanced      | d Netw | 2. It is recomm                              | nended that you us          | ie the WPA2 or \ | WPA/WPA2 authentication r    | node for security | purposes.                  |
| 5G Basic Netw      | ork S  | 🗹 Enable                                     | WLAN                        |                  |                              |                   |                            |
| 5G Advanced        | Networ | New                                          | Delete                      |                  |                              |                   |                            |
| Automatic Wi-      | Fi Sh  | SSID                                         | SSID Name                   | SSID             | Number of Associate          | d Broadcast       | Security                   |
| Security Configura | ~      | 5                                            | aisfibre 5G C11             | 629Enabled       | 32                           | Enabled           | Configured                 |
| Home Page          |        |                                              | aisfibre sside              | Disabled         | 32                           | Enabled           | Configured                 |
| nome i age         |        |                                              | aisfibre ssid7              | Disabled         | 32                           | Enabled           | Configured                 |
| One-Click Diagnosi |        |                                              | aisfibre:-ide               | Disabled         | 20                           | Enabled           | Configured                 |
|                    |        | 0                                            | aistibre_ssid8              | Disabled         | 32                           | Enabled           | Configured                 |
|                    |        | SSID Config                                  | uration Details             |                  |                              |                   |                            |
|                    |        | SSID Name:                                   | ai                          | sfibre_5G_C11    | 629 * (1-32 characters)      |                   |                            |
|                    |        | Enable SSID                                  | : 2                         | 3                |                              |                   |                            |
|                    |        | Number of<br>Devices:                        | Associated 3                | 2                | * (1-32)                     |                   |                            |
|                    |        | Broadcast S                                  | SID:                        | 3                |                              |                   |                            |
|                    |        | Enable WM                                    | M: 🔽                        | 3                |                              |                   |                            |
|                    |        | Authenticat                                  | ion Mode: 🛛 🛛               | /PA/WPA2 Pre     | SharedK 🗸                    |                   |                            |
|                    |        | Encryption I                                 | Mode: T                     | KIP&AES          | ~                            |                   |                            |
|                    |        | WPA PreSha                                   | aredKey:                    | aracters)        | Hide * (8-63                 | characters or 6   | 4 hexadecimal              |
|                    |        | WPA Group<br>Regeneratio                     | Key<br>on Interval:         | 500              | *(600-86400s)                |                   |                            |
|                    |        | Enable WPS                                   |                             | 3                |                              |                   |                            |
|                    |        | WPS Mode:                                    | P                           | BC               | $\sim$                       |                   |                            |
|                    |        | PBC:                                         | 5                           | Start WPS        |                              |                   |                            |
|                    |        |                                              |                             | Apply            | Cancel                       |                   |                            |

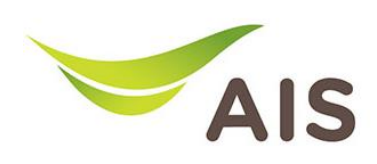

- 5. ทำการตั้งค่า Channel ในย่าน 2.4G โดยมีขั้นตอนดังนี้
  - 1) เลือก WLAN -> 2.4G Advanced Network Settings เลือกตั้งค่า Channel เป็น Automatic และ Channel Width เป็น Auto 20/40 MHz (เป็น Default Setting)
  - 2) กด Apply เพื่อบันทึกการเปลี่ยนแปลง

| Home                                                   | Status Basic Setup                                                                                                    | Advance Setup Application Management                                                                                                    |
|--------------------------------------------------------|----------------------------------------------------------------------------------------------------|----------------------------------------------------------------------------------------------------|
| LAN Configuration 🗸 🗸                                  | 2.4G Advanced Netv                                                                                                    | vork Settings                                                                                                    |
| WLAN ^<br>  2.4G Basic Network<br>  2.4G Advanced Netw | On this page, you can set the adv<br>disabled, this page is blank).<br>A Caution:<br>Wireless network services may be | vanced parameters of 2.4 GHz wireless network(When the 2.4 GHz wireless network is<br>e interrupted temporarily after you modify wireless network parameters. |
| 5G Basic Network S                                     | Advanced Configuration                                                                                                |                                                                                                    |
| 5G Advanced Networ                                     | TX Power:                                                                                                    | 100% ~                                                                                                    |
| Automatic Wi-Fi Sh                                     | Channel:<br>Channel Width:                                                                                            | Automatic V<br>Auto 20/40 MHz V                                                                                                    |
| Security Configura 🗸                                   | Mode:                                                                                                    | 802.11b/g/n v                                                                                                    |
| Home Page                                              | DTIM Period:                                                                                                    | 1 (1-255, default: 1)                                                                                                    |
| One Click Disensei                                     | Beacon Period:                                                                                                    | 100 (20-1000 ms, default: 100)                                                                                                    |
| One-Click Diagnosi                                     | RTS Threshold:                                                                                                    | 2346 (1-2346 bytes, default: 2346)                                                                                                    |
|                                                        | Fragmentation Threshold:                                                                                              | 2346 (256-2346 bytes, default: 2346)                                                                                                    |
|                                                        | Auto Channel Scope                                                                                                    | <ul> <li>Thailand Standard (Recommend: Ch.1-11)</li> <li>Customize</li> </ul>                                                                                 |
|                                                        | [                                                                                                    | Apply Cancel                                                                                                    |

- 6. ทำการตั้งค่า Channel ในย่าน 5G โดยมีขั้นตอนดังนี้
  - 1) เลือก **WLAN -> 5G Advanced Network Settings** เลือกตั้งค่า Channel เป็น **Automatic** และ Channel Width เป็น **80 MHz** (เป็น Default Setting)
  - 2) กด **Apply** เพื่อบันทึกการเปลี่ยนแปลง

| LAN Configuration 🗸 🗸 | 5G Advanced Netwo                                                                                                    | ork Settings                                                                                  |  |  |  |  |  |
|-----------------------|----------------------------------------------------------------------------------------------------|-----------------------------------------------------------------------------------------------|--|--|--|--|--|
| WLAN ^                | On this page, you can set the advanced parameters of 5 GHz wireless network(When the 5 GHz wireless network is<br>disabled, this name is blank) |                                                                                               |  |  |  |  |  |
| 2.4G Basic Network    | Caution:<br>Wireless network services may l                                                                                                    | be interrupted temporarily after you modify wireless network parameters.                      |  |  |  |  |  |
| 2.4G Advanced Netw    | Advanced Configuration                                                                                                    |                                                                                               |  |  |  |  |  |
| 5G Advanced Networ    | TX Power:                                                                                                    | 100% 🔻                                                                                        |  |  |  |  |  |
| Automatic Wi-Fi Sh    | Regulatory Domain:                                                                                                    | Thailand                                                                                      |  |  |  |  |  |
| Wi-Fi Coverage Man    | Channel:                                                                                                    | Automatic                                                                                     |  |  |  |  |  |
|                       | Channel Width:                                                                                                    | 80 MHz                                                                                        |  |  |  |  |  |
| Security Configura 👻  | Mode:                                                                                                    | 802.11a/n/ac 🔻                                                                                |  |  |  |  |  |
| Route 🗸               | Band Steering:                                                                                                    | ×                                                                                             |  |  |  |  |  |
|                       | DTIM Period:                                                                                                    | 1 (1-255, default: 1)                                                                         |  |  |  |  |  |
| nome rage             | Beacon Period:                                                                                                    | 100 (20-1000 ms, default: 100)                                                                |  |  |  |  |  |
| One-Click Diagnosi    | RTS Threshold:                                                                                                    | 2346 (1-2346 bytes, default: 2346)                                                            |  |  |  |  |  |
|                       | Fragmentation Threshold:                                                                                                    | 2346 (256-2346 bytes, default: 2346)                                                          |  |  |  |  |  |
|                       | Auto Channel Scope                                                                                                    | <ul> <li>Thailand Standard (Recommend: Ch.36-64 and Ch.149-161)</li> <li>Customize</li> </ul> |  |  |  |  |  |